# **Purchasing Swim Wales Club Affiliation**

30 Steps <u>View most recent version</u>

Created by

Mark Jones

Creation Date March 6, 2023 Last Updated September 1, 2023

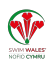

## Go to swimwales.justgo.com

#### STEP 2

## **Click on MENU**

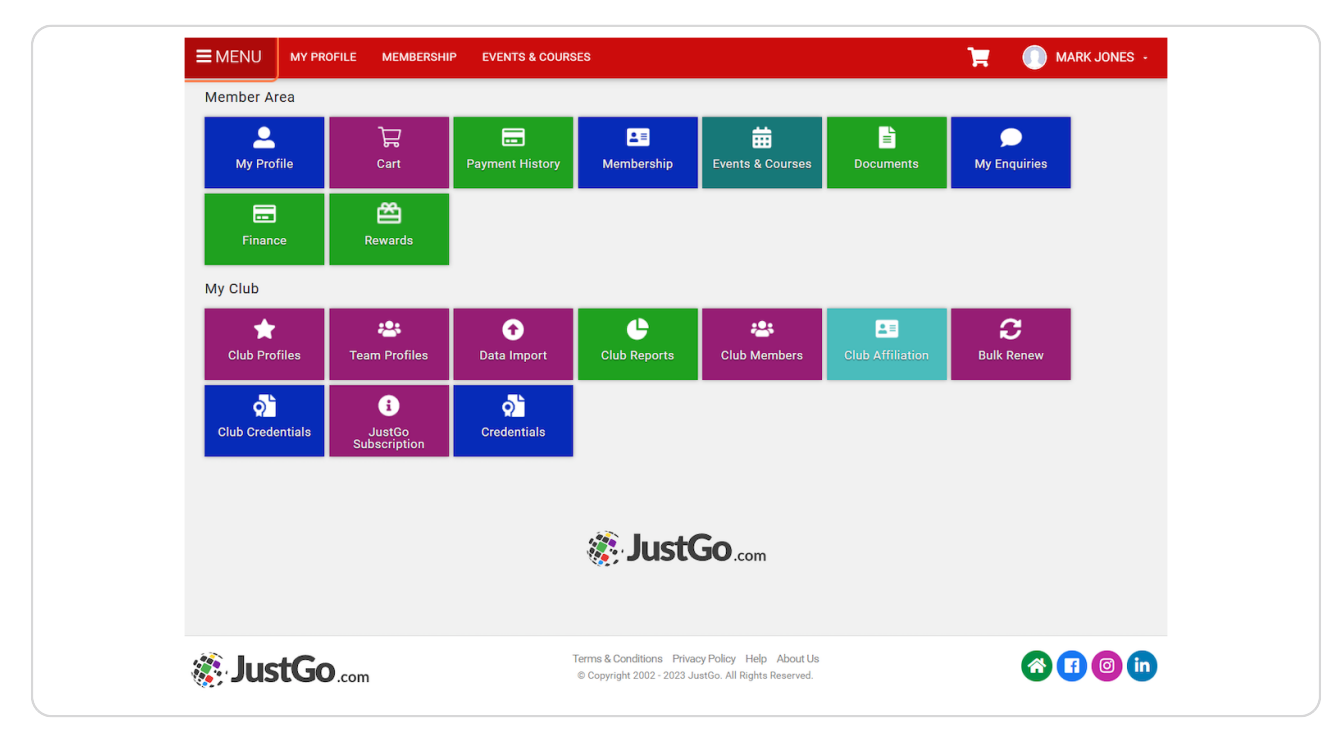

## **Click on Club Profiles**

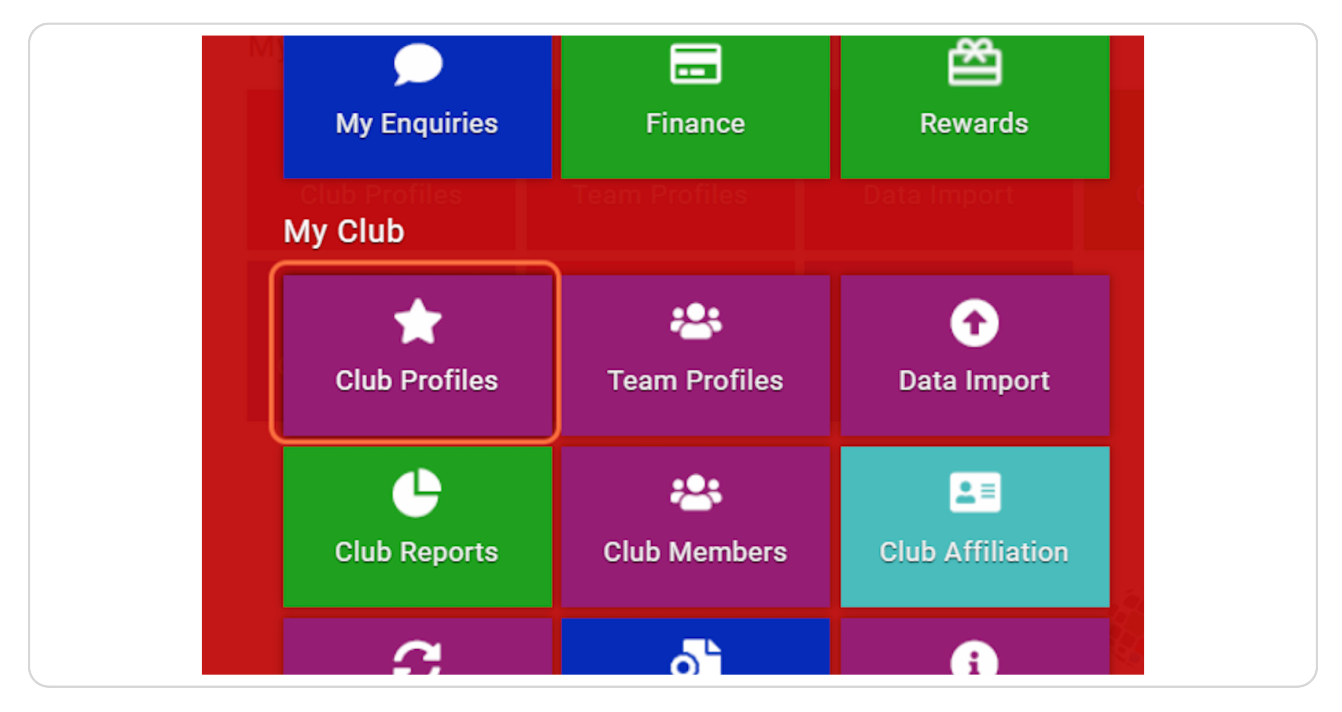

#### STEP 4

# **Click on CLUB AFFILIATION**

|                                                              | Club Profile             |                                                         |                |
|--------------------------------------------------------------|--------------------------|---------------------------------------------------------|----------------|
|                                                              | CLUB PROFILE CLUB DETAIL | CLUB MEMBERS CLUB AFFILIATION CREDENTIALS FAM           | IILIES         |
| JUSTGO Club<br>© 20-21 Market Street, Aberaeron, SA46<br>OAS |                          | Basic Details<br>Review and update club's basic details | Update Details |
| CLUB CHECKLIST                                               |                          | 🛨 JUSTGO Club (CL030001)                                |                |
| ★ CLUB PROFILE 🥥                                             | 0                        | Club                                                    |                |
| CLUB DETAILS                                                 | Basic Details            | 20-21 Market Street                                     |                |
| CLUB AFFILIATION 🥹                                           | Social Media             | Aberaeron                                               |                |
|                                                              | Attachments              | SA46 0AS                                                |                |
|                                                              |                          | United Kingdom                                          |                |
|                                                              |                          | mark.jones@Swimming.org                                 |                |
|                                                              |                          | 01666 700 111                                           |                |
|                                                              |                          | 合                                                       |                |
|                                                              |                          |                                                         | Θ              |

Swim Wales Club Affiliation will show

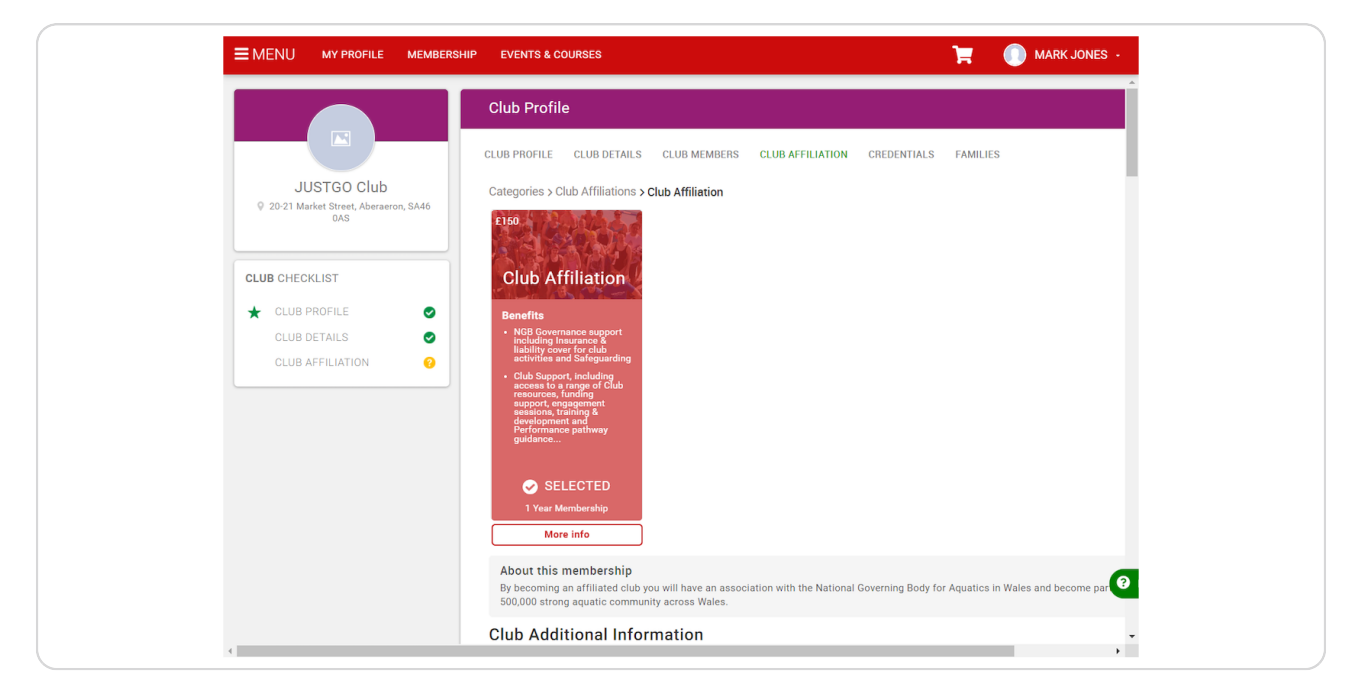

#### **STEP 6**

Enter a few lines encouraging people to join your club, including your vision and mission

|   | MY PROFILE | MEMBERSHIP | EVENTS & COURSES                                                                         | 📜 🍈 MARK JONES -                                                                                                    |
|---|------------|------------|------------------------------------------------------------------------------------------|----------------------------------------------------------------------------------------------------|
|   |            |            | sessions, training &<br>development and<br>Performance pathway<br>guidance               |                                                                                                    |
|   |            |            | SELECTED<br>1 Year Membership<br>More info                                               |                                                                                                    |
|   |            |            | About this membership<br>By becoming an affiliated club;<br>500,000 strong aquatic commu | you will have an association with the National Governing Body for Aquatics in Wales and become part of<br>nity across Wales. |
|   |            |            | Club Additional Info<br>Please complete your club's                                      | rmation<br>: additional information below                                                                                    |
|   |            |            | Please write a few lines enco<br>including your vision and mi                            | ouraging people to join your club,<br>ssion *                                                                                |
|   |            |            | I                                                                                        | <i>a</i> ,                                                                                                    |
|   |            |            | Contact details for enquiries                                                            | *                                                                                                    |
|   |            |            |                                                                                          | 0                                                                                                    |
| 4 |            |            |                                                                                          | <i>"</i> ,                                                                                                    |

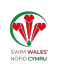

Select which aquatic sports you offer

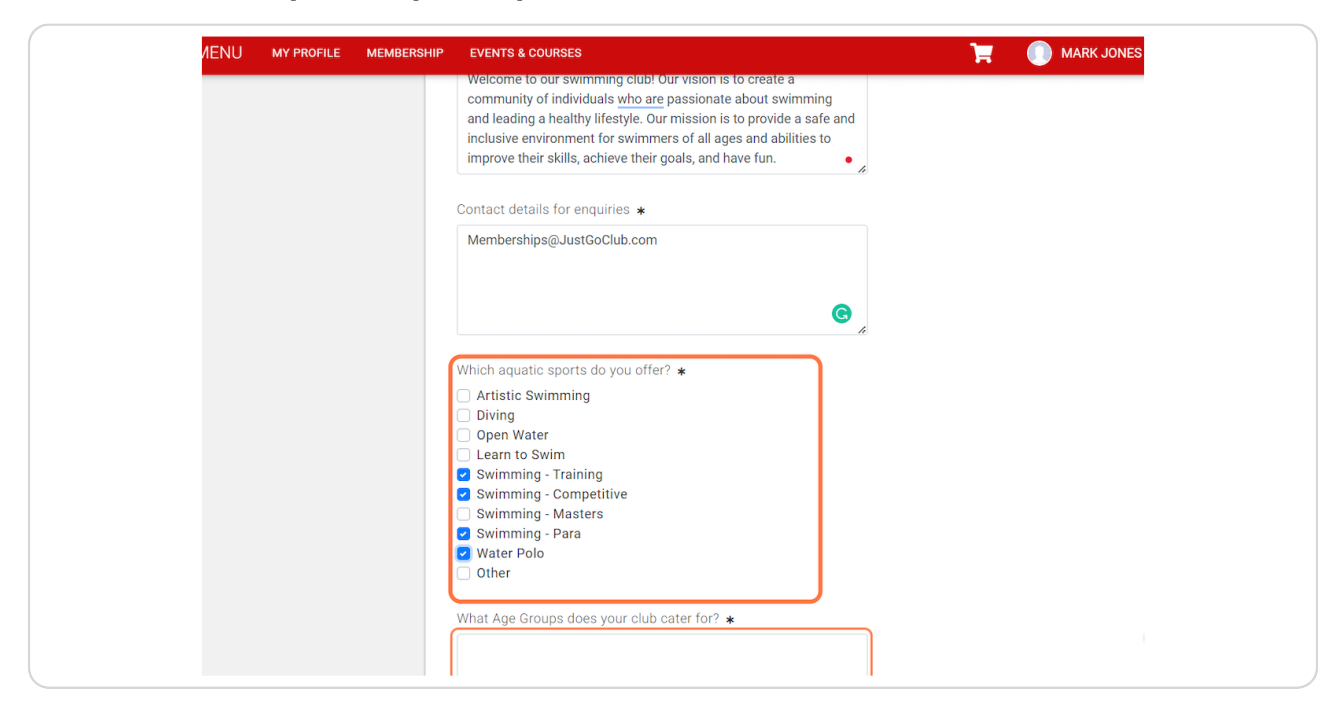

#### **STEP 8**

# Enter what age groups can be participants in your club

| <ul> <li>Water Polo</li> <li>Other</li> <li>What Age Groups does your club cater for? *</li> <li>8-14 Years</li> <li>Training Details</li> <li>Please upload your Programme Pathway, including your squads and criteria</li> <li>No record found.</li> </ul> |  |
|----------------------------------------------------------------------------------------------------|--|
| Drag file(s) here or click to upload                                                                                                    |  |
| Please upload your club training times                                                                                                    |  |
| Drag file(s) here or click to upload                                                                                                    |  |
| Where are your Training Venues? *                                                                                                    |  |

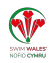

# Upload a document containing your club training times

| manning becans                                                           |   |
|--------------------------------------------------------------------------|---|
| Please upload your Programme Pathway, including your squads and criteria |   |
| Upload.docx                                                              | 1 |
| Drag file(s) here or click to upload                                     |   |
| Please upload your club training times                                   |   |
| Drag file(s) here or click to upload                                     |   |
| Where are your Training Venues? *                                        |   |
|                                                                          | 8 |
|                                                                          | Ţ |

## STEP 10

# Enter your club training venues

| Please upload                                                        | your club training times                  |
|----------------------------------------------------------------------|-------------------------------------------|
|                                                                      | Drag file(s) here or click to upload      |
| Where are your Train<br>JustGo Leisure Cen<br>City Centre<br>GH1 5DF | ing Venues? *<br>tre                      |
| Club Constitutio<br>Please upload a cop                              | <b>n</b><br>ry of the signed constitution |
| Add<br>Current (0) Ex                                                | pired (0)                                 |

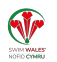

Select 'Add' to upload your signed club constitution

| BERSHIP EVENTS & COURSES T MARK JON                                                                                                    | S -         |
|----------------------------------------------------------------------------------------------------|-------------|
| Upload.docx                                                                                                    | *           |
| Drag file(s) here or click to upload                                                                                                    |             |
| Where are your Training Venues? * JustGo Leisure Centre City Centre GH1 5DF                                                                          | ļ           |
| Club Constitution<br>Please upload a copy of the signed constitution<br>Current (0) Expired (0)                                                      |             |
| You have no active.                                                                                                    |             |
| Accounts Please upload your accounts information - Collected by Swim Wales used to support clubs in funding and gra Accounts Current (0) Expired (0) | int ar<br>? |

## STEP 12

# Upload your signed club constitution

| EMENU MY PROFILE MEMBERSH | P EVENTS & COU                  | Setup credential                     | ✔ Save |
|---------------------------|---------------------------------|--------------------------------------|--------|
|                           |                                 | Club Constitution                    |        |
|                           | Club Constit<br>Please upload a | OVERVIEW NOTES                       |        |
|                           | Add                             | Start date                           |        |
|                           | Current (1)                     | 01/04/2023                           |        |
|                           | Club Constitu                   | Expiry date                          |        |
|                           | Expires: 06 M                   | 889<br>899                           |        |
|                           |                                 | Please Upload Evidence               |        |
|                           | o Pending                       | Upload.docx                          | Î      |
|                           | Accounts                        |                                      |        |
|                           | Add                             | Drag file(s) here or click to upload |        |
|                           | Current (1)                     |                                      |        |
|                           | Accounts                        |                                      |        |
|                           | Expires: 31 M                   |                                      |        |
|                           |                                 |                                      |        |
| C                         |                                 |                                      |        |

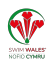

Click on Save

|   | EVENTS & COU                    | Setup credential                     | ✓ Save |
|---|---------------------------------|--------------------------------------|--------|
|   |                                 | Club Constitution                    |        |
|   | Club Constit<br>Please upload a | OVERVIEW NOTES                       |        |
|   | Add                             | Start date                           |        |
|   | Current (1)                     | 01/04/2023                           |        |
|   | Club Constitu                   | Expiry date                          |        |
|   | Expires: 06 M                   | 喆                                    |        |
|   |                                 | Please Upload Evidence               |        |
|   | Pending 🕺                       | Upload.docx                          | み 面    |
|   | Accounts                        | DOC                                  |        |
|   | Please upload y                 | Drag file(s) here or click to upload |        |
|   | Add                             |                                      |        |
|   |                                 |                                      |        |
|   | Accounts<br>Accounts            |                                      |        |
|   | Expires: 31 M                   |                                      |        |
|   |                                 |                                      |        |
| < |                                 |                                      |        |

## STEP 14

SATIN WALES

# Click on Add to upload club accounts

| EMENU MY PROFILE MEMBERSH | IP EVENTS & COURSES                                                                                   | 📜 🔵 MARK JONES -                                                       |
|---------------------------|----------------------------------------------------------------------------------------------------|------------------------------------------------------------------------|
|                           | Club Constitution<br>Expires: 06 Mar 2023                                                             |                                                                        |
|                           | o Pending Approval                                                                                    |                                                                        |
|                           | Accounts<br>Please upload your accounts information<br>Current (0) Expired (0)<br>Vou have no active. | - Collected by Swim Wales used to support clubs in funding and grant a |
|                           | Development Plan<br>Please upload a copy of the club Develop<br>Add<br>Current (1) Expired (0)        | ment Plan                                                              |
|                           | Development Plan<br><b>Expires:</b> 30 Jan 2023                                                       | ٩                                                                      |

# Select the year which is the club's most recently completed financial accounts

| unts          | Expiry date                 |
|---------------|-----------------------------|
| upload y      | 31/03/2024                  |
| ent (0)       | Please upload your accounts |
| have no a     | Membership year \star       |
| opmen         | 2022-2023 \$                |
| load a        | Date of the Account Period  |
| )             | Opening Balance             |
|               | 0.00                        |
| ment<br>30 Ja | Closing Balance             |

## STEP 16

# Enter the Opening Balance

|   | DFILE MEMBERSHIP | EVENTS & COU                  | Setup credential             | ✔ Save |
|---|------------------|-------------------------------|------------------------------|--------|
|   |                  | Club Constitu                 | Accounts                     |        |
|   |                  | Expires: 06 M                 | OVERVIEW                     |        |
|   |                  | The second second             | Start date                   |        |
|   |                  | • Pending                     | 01/04/2023                   |        |
|   |                  | Accounts<br>Please upload y   | Expiry date                  |        |
|   |                  | Add                           | 31/03/2024                   |        |
|   |                  | Current (0)                   | Please upload your accounts  |        |
|   |                  | You have no a                 | Membership year *            |        |
|   |                  | Developmen                    | 2022-2023 \$                 |        |
|   |                  | Please upload a               | Date of the Account Period   |        |
|   |                  | Current (1)                   | Opening Balance              |        |
|   |                  |                               |                              |        |
|   |                  | Development<br>Expires: 30 Ja | Closing Balance              |        |
|   |                  |                               | 0.00                         |        |
| 4 |                  |                               | Please upload accounts below |        |

# Enter the closing balance

|    | VENTS & COU 🔀 Setup credential          | ✓ Save |
|----|-----------------------------------------|--------|
|    | lub Constitu Accounts<br>xpires: 06 M   |        |
|    | OVERVIEW                                |        |
|    | Start date                              |        |
|    | counts Expiry date                      |        |
| F  | ase upload ) 31/03/2024                 |        |
|    | Current (0) Please upload your accounts |        |
|    | ) You have no i Membership year \star   |        |
| C. | 2022-2023 •                             |        |
|    | Date of the Account Period              |        |
|    | Current (1) Opening Balance             |        |
|    | evelopment Closing Balance              |        |
|    | xpires: 30 Ja<br>160.05                 |        |
|    | Please upload accounts below            |        |

### STEP 18

# Upload the document in which the club's accounts are included

| Date of the Account Period |                                 |
|----------------------------|---------------------------------|
| Opening Balance            |                                 |
| 150.05                     |                                 |
| Closing Balance            |                                 |
| 160.05                     | ]                               |
| Please upload accounts     | s below                         |
| No record found.           |                                 |
| Drag                       | file(s) here or click to upload |

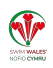

Click on Save

| EMENU MY PROFILE MEMBERSHIP           | EVENTS & COU                  | < Setup credential Save              |
|---------------------------------------|-------------------------------|--------------------------------------|
|                                       | Club Constitu                 | 01/04/2023                           |
|                                       | Expires: 06 M                 | Expiry date                          |
|                                       |                               | 31/03/2024                           |
|                                       | nt Pending                    | Please upload your accounts          |
| l l l l l l l l l l l l l l l l l l l | Accounts                      | Membership year \star                |
| P                                     | Please upload y               | 2022-2023                            |
|                                       | Add<br>Current (0)            | Date of the Account Period           |
|                                       | You have no a                 | Opening Balance                      |
|                                       |                               | 150.05                               |
| E                                     | Developmen<br>Please upload a | Closing Balance                      |
| (                                     | Add                           | 160.05                               |
|                                       | Current (1)                   | Please upload accounts below         |
|                                       | Development<br>Expires: 30 Ja | Upload.docx                          |
|                                       |                               | Drag file(s) here or click to unload |

## STEP 20

# Click on Add to upload the club's Development Plan and select save

| Active                              |
|-------------------------------------|
| Development Plan                    |
| Please upload a copy of the club De |
| Add                                 |
| Current (1) Expired (0)             |
|                                     |
|                                     |
| Development Plan                    |
| Expires: 30 Jan 2023                |

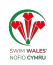

If your club has achieved sport standards, select Add

| ■ MENU MY PROFILE MEMBERSHIP | EVENTS & COURSES                                               | MARK JONES - |
|------------------------------|----------------------------------------------------------------|--------------|
|                              |                                                                | •            |
|                              | Street for the second                                          |              |
|                              |                                                                |              |
|                              | Disability                                                     |              |
|                              | Do you offer Para Swimming? *                                  |              |
|                              | Yes ¢                                                          |              |
|                              | Disability Sport Wales insport Club                            |              |
|                              | If your club has achieved an accreditation, please add below   |              |
|                              |                                                                |              |
|                              | Current (0) Expired (0)                                        |              |
|                              | You have no active.                                            |              |
|                              | Insurance                                                      |              |
|                              | Does your club have an Employment Reference Number (ERN)? *    |              |
|                              | ¢                                                              |              |
|                              |                                                                | 0            |
|                              | Does your club have a wage roll exceeding £50,000 per annum? * |              |
| 4                            | •                                                              |              |

## STEP 22

# Select the standards you have achieved and upload the certificate

| × Select a credential type                   |            |
|----------------------------------------------|------------|
| Credential Category                          |            |
| All                                          | \$         |
| Q Type here to search                        |            |
| Disability Sport Wales Insport Club (Bronze) | $\bigcirc$ |
| Disability Sport Wales Insport Club (Gold)   | ٢          |
| Disability Sport Wales Insport Club (Ribbon) | $\bigcirc$ |
| Disability Sport Wales Insport Club (Silver) | Ø          |
|                                              |            |

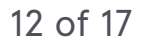

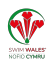

Complete insurance information

| ■ MENU MY PROFILE MEME | ISHIP EVENTS & COURSES                                         | MARK JONES - |
|------------------------|----------------------------------------------------------------|--------------|
|                        | If your club has achieved an accreditation, please add below   | •            |
|                        | Add                                                            |              |
|                        | Current (1) Expired (0)                                        |              |
|                        |                                                                |              |
|                        | Bronze<br>Disability Sport Wales Insport Club                  |              |
|                        | (Bronze)                                                       |              |
|                        | Expires: 31 Dec 2199                                           |              |
|                        |                                                                |              |
|                        | Dending Approval                                               |              |
|                        |                                                                |              |
|                        | Insurance                                                      |              |
|                        | Does your club have an Employment Reference Number (ERN)? *    |              |
|                        | No +                                                           |              |
|                        |                                                                |              |
|                        | Does your club have a wage roll exceeding £50,000 per annum? * |              |
|                        | ÷                                                              |              |
|                        | More Information                                               |              |
|                        |                                                                |              |
|                        | Learn to Swim Provision                                        | 0            |
|                        | Does your club offer a Learn To Swim provision? \star          |              |
|                        |                                                                | · ·          |

## STEP 24

# Complete Learn to Swim Questions

| mouranoo                                                                                                    |
|----------------------------------------------------------------------------------------------------|
| Does your club have an Employment Reference Number (ERN)? * No                                                                                            |
| Does your club have a wage roll exceeding £50,000 per annum? *                                                                                            |
| More Information                                                                                                    |
| Learn to Swim Provision                                                                                                    |
| Does your club offer a Learn To Swim provision? *                                                                                                    |
| *NB: Swim Wales Insurance provision, for clubs delivering Learn<br>to Swim programmes, will only cover clubs delivering the Swim<br>Wales LTSW Framework. |
|                                                                                                    |
|                                                                                                    |

# Select Finish

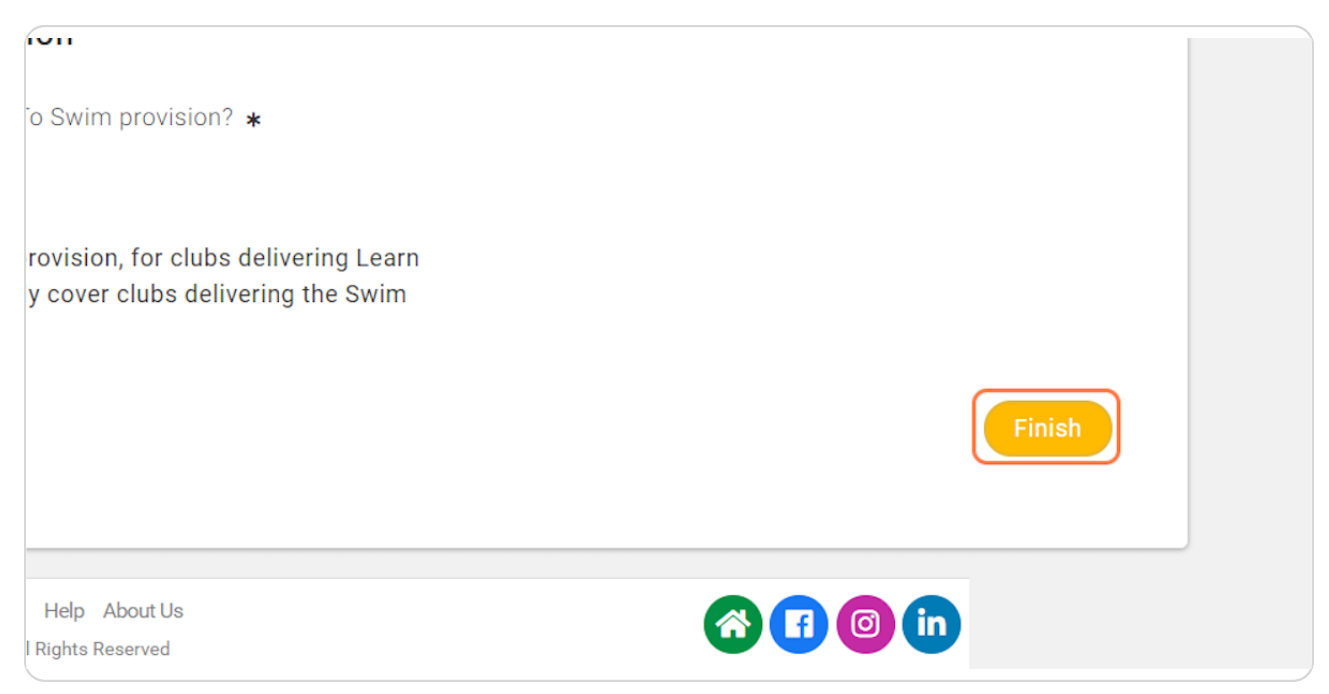

#### **STEP 26**

## Click on Yes, Proceed to Cart

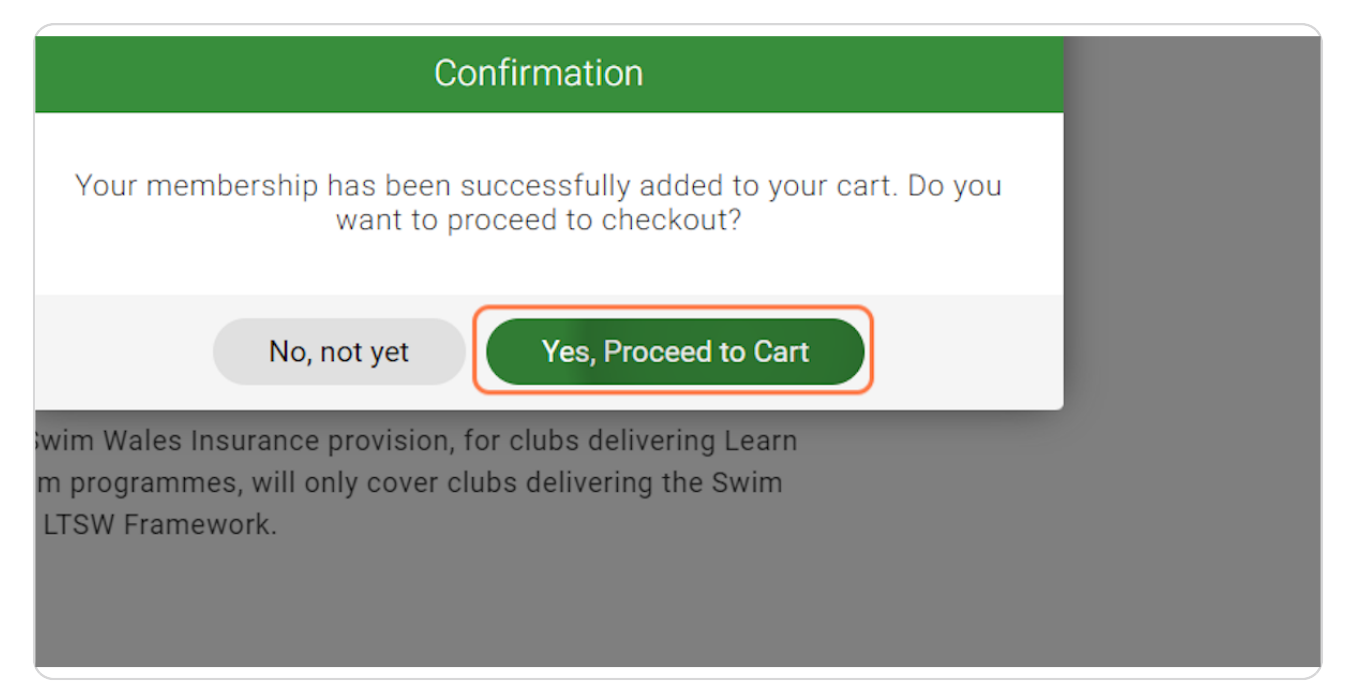

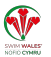

# Click on Pay with Card

| t Total      | £150.00       |  |  |  |  |
|--------------|---------------|--|--|--|--|
| tal (GBP)    | £150.00       |  |  |  |  |
|              |               |  |  |  |  |
| Pay via Bank | Pay with Card |  |  |  |  |
|              |               |  |  |  |  |
|              |               |  |  |  |  |
|              |               |  |  |  |  |

## STEP 28

SATAN MALES NORD CHMMU

# Enter Card Details

|            | MEMBERSHIP                                                                    | EVENTS & COURSES                                                                                | 🛞 JustGo.com 🛛 🗡                           |                                                                  |  |             | MARK JONES - |             |  |
|------------|-------------------------------------------------------------------------------|-------------------------------------------------------------------------------------------------|--------------------------------------------|------------------------------------------------------------------|--|-------------|--------------|-------------|--|
|            |                                                                               |                                                                                                 | Pay with card                              |                                                                  |  |             |              |             |  |
| CARLAN S   |                                                                               |                                                                                                 | Mark Jones                                 |                                                                  |  |             |              |             |  |
|            |                                                                               | By becoming an affiliated club you will have an<br>Aquatics in Wales and become part of the 500 | mark.jones@swimming.org                    |                                                                  |  | £150.00 £   | £0.00        | £150.00     |  |
|            | Save for Later Kemove                                                         | Card Information                                                                                |                                            |                                                                  |  |             |              |             |  |
|            | ITEMS SAVED FOR LATER (6)<br>If you have discount code, please enter it here. |                                                                                                 | MM/YY                                      | cvc =                                                            |  |             |              |             |  |
| If y       |                                                                               |                                                                                                 | Name on card *                             |                                                                  |  |             |              |             |  |
|            |                                                                               |                                                                                                 | Order S                                    |                                                                  |  | у           |              |             |  |
|            |                                                                               |                                                                                                 | Country *                                  | Postcode *                                                       |  |             |              | 1           |  |
|            |                                                                               |                                                                                                 | United Kingdom 🏻 🗢                         | SA2 8QG                                                          |  |             |              | 0           |  |
|            |                                                                               |                                                                                                 | <ul> <li>Merchant Initiated</li> </ul>     | Transaction?                                                     |  |             |              |             |  |
|            |                                                                               |                                                                                                 | Pay                                        | E150.00 🔒                                                        |  |             |              |             |  |
|            |                                                                               |                                                                                                 | _                                          | Request invoice                                                  |  | Pay via Bai | nk Pa        | y with Card |  |
|            |                                                                               |                                                                                                 |                                            |                                                                  |  |             | VISA "       | <b> 00 </b> |  |
| JustGo.com | n                                                                             |                                                                                                 | Terms & Conditions<br>© Copyright 2002 - 2 | Privacy Policy Help About Us<br>023 JustGo. All Rights Reserved. |  |             |              |             |  |

## Click Pay £150.00

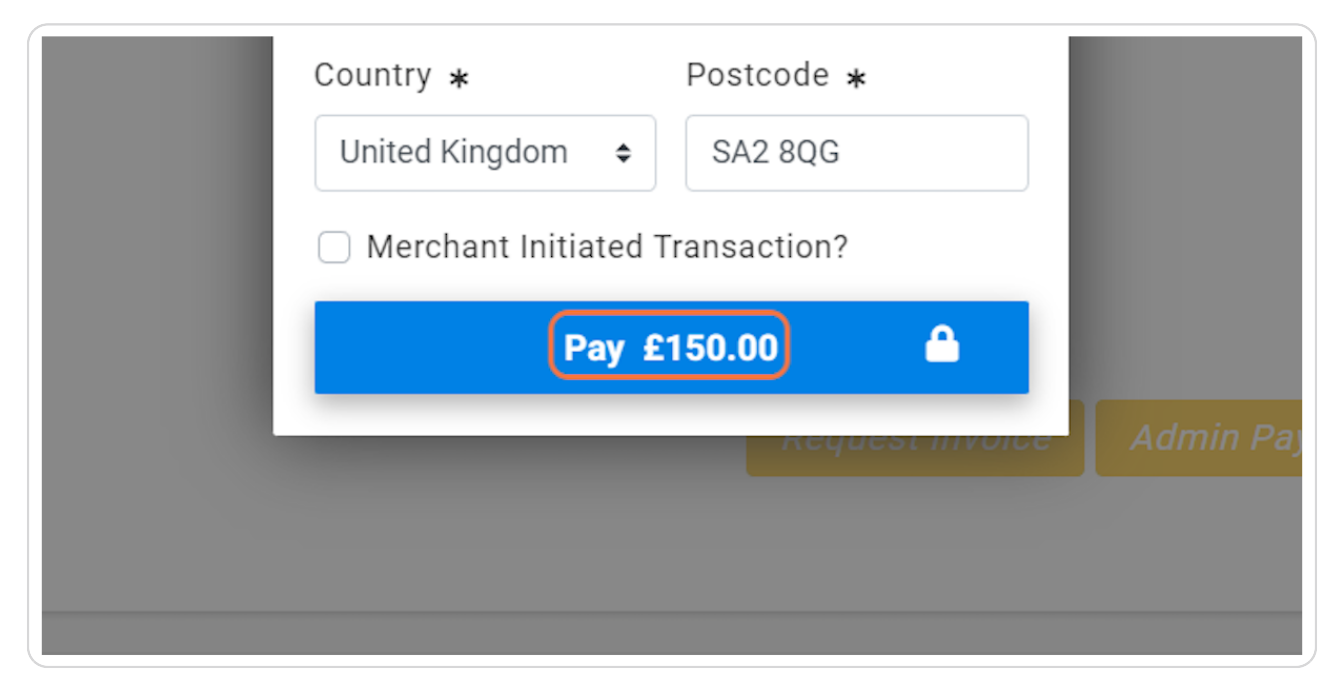

#### **STEP 30**

## Payment will show as successful once complete

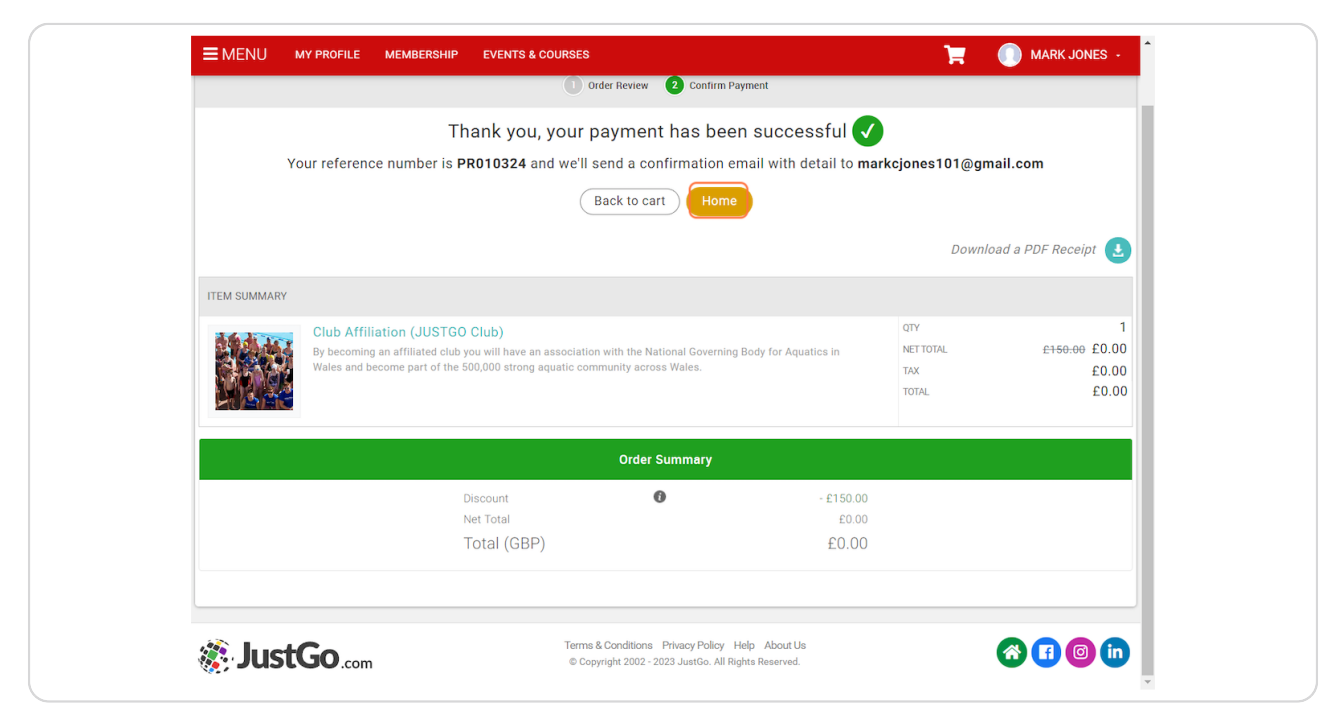

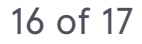

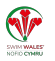

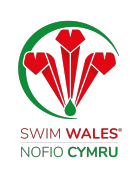